## ビジネスバンキング向け

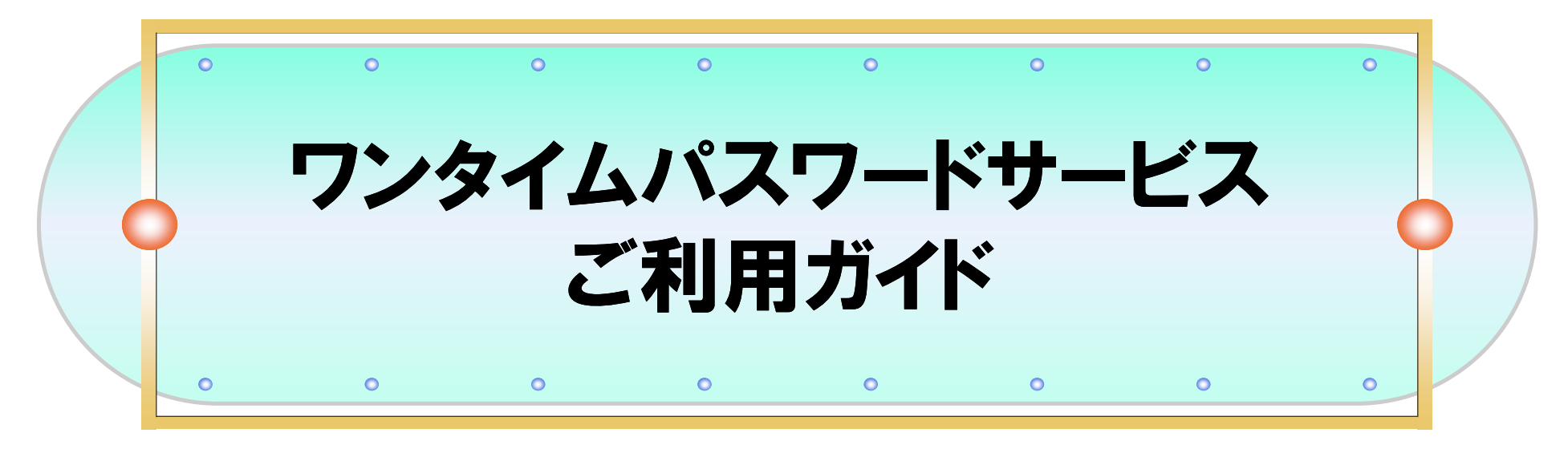

#### 2019年3月

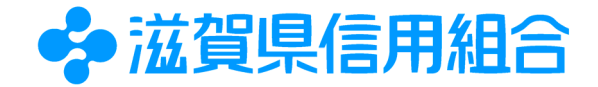

# 

| ワンタイムパスワード<br>サービスとは     | けんしんビジネスバンキングで振込等のお取引をしていただく際、携帯電話やスマー<br>トフォン(以下、スマートフォン等)に表示される1回限りの使い捨てパスワード(ワン<br>タイムパスワード)を入力して、ビジネスバンキングを利用する機能です。                                                                                                    |
|--------------------------|----------------------------------------------------------------------------------------------------|
| ワンタイムパスワード<br>の特徴        | <ul> <li>ワンタイムパスワードは1分毎に自動発行される使い捨てパスワードです。</li> <li>万が一、第三者が取得しても、1分後にそのパスワードは無効となるため、</li> <li>ビジネスバンキングをより安全にご利用いただけます。</li> <li>スマートフォン等に「トークンアプリ」のダウンロードを行い、</li> <li>アプリを起動して「ワンタイムパスワード」を生成・表示させます。</li> <li>お客様ご自身のスマートフォン等を「ソフトウェアトークン」としてご利用いただけます。</li> <li>※ ワンタイムパスワードを自動的に生成・表示する装置のことを「トークン」と呼びます。</li> </ul> |
| ご利用いただける<br>携帯電話・スマートフォン | <ul> <li>利用可能なキャリア         <ol> <li>docomo ② au ③ SoftBank</li> </ol> </li> <li>利用可能な機種             以下のサイトでご確認いただけます。             「どこでもバンク」             URL https://www.dokodemobank.ne.jp/co/anserbizsol/environment/</li> </ul>                                                                                            |
| ご利用手数料                   | 無料でご利用いただけます。<br>※「トークンアプリ」のダウンロードに必要となる通信料は、お客さまのご負担となります。                                                                                                    |

## ワンタイムパスワード利用イメージ

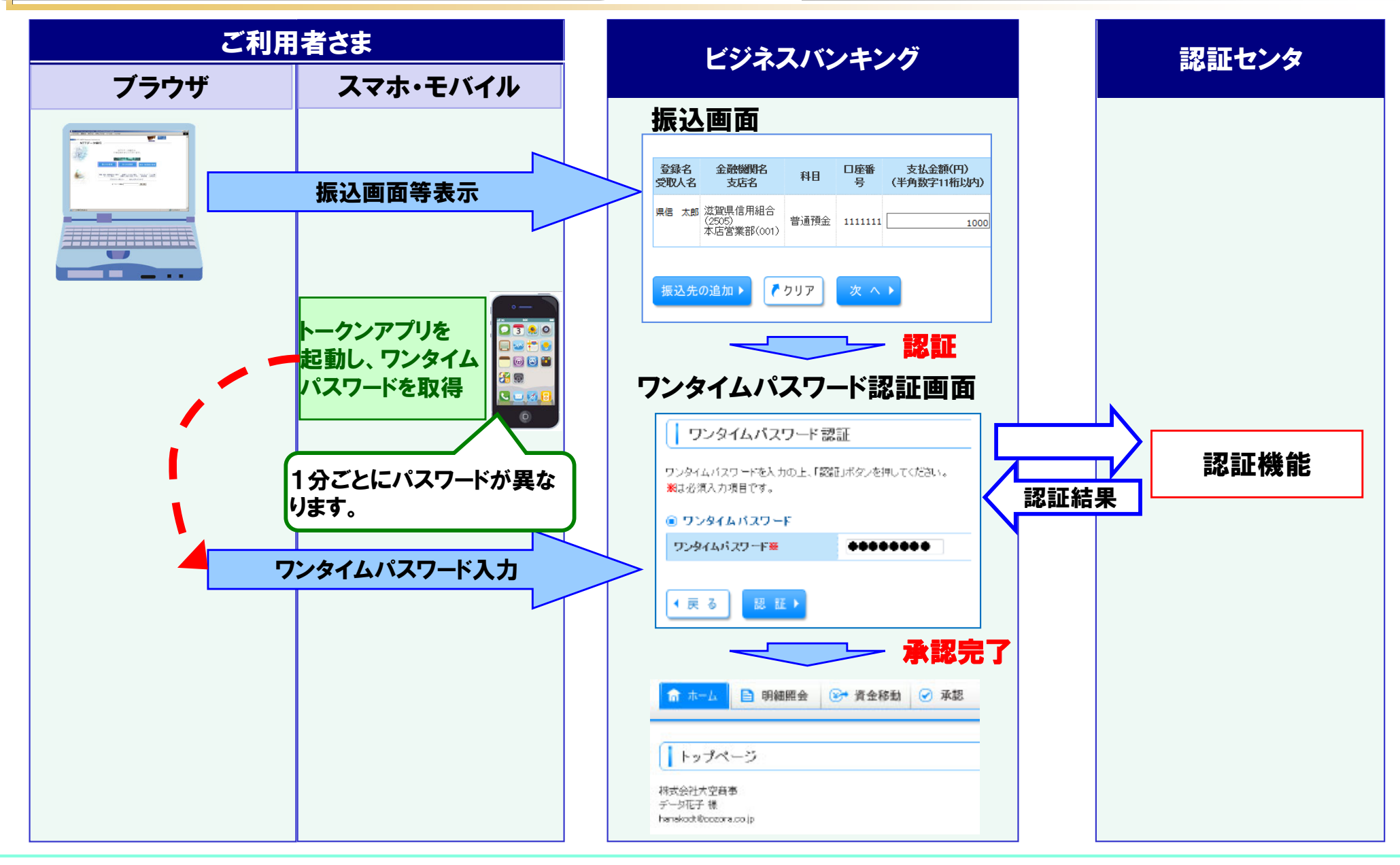

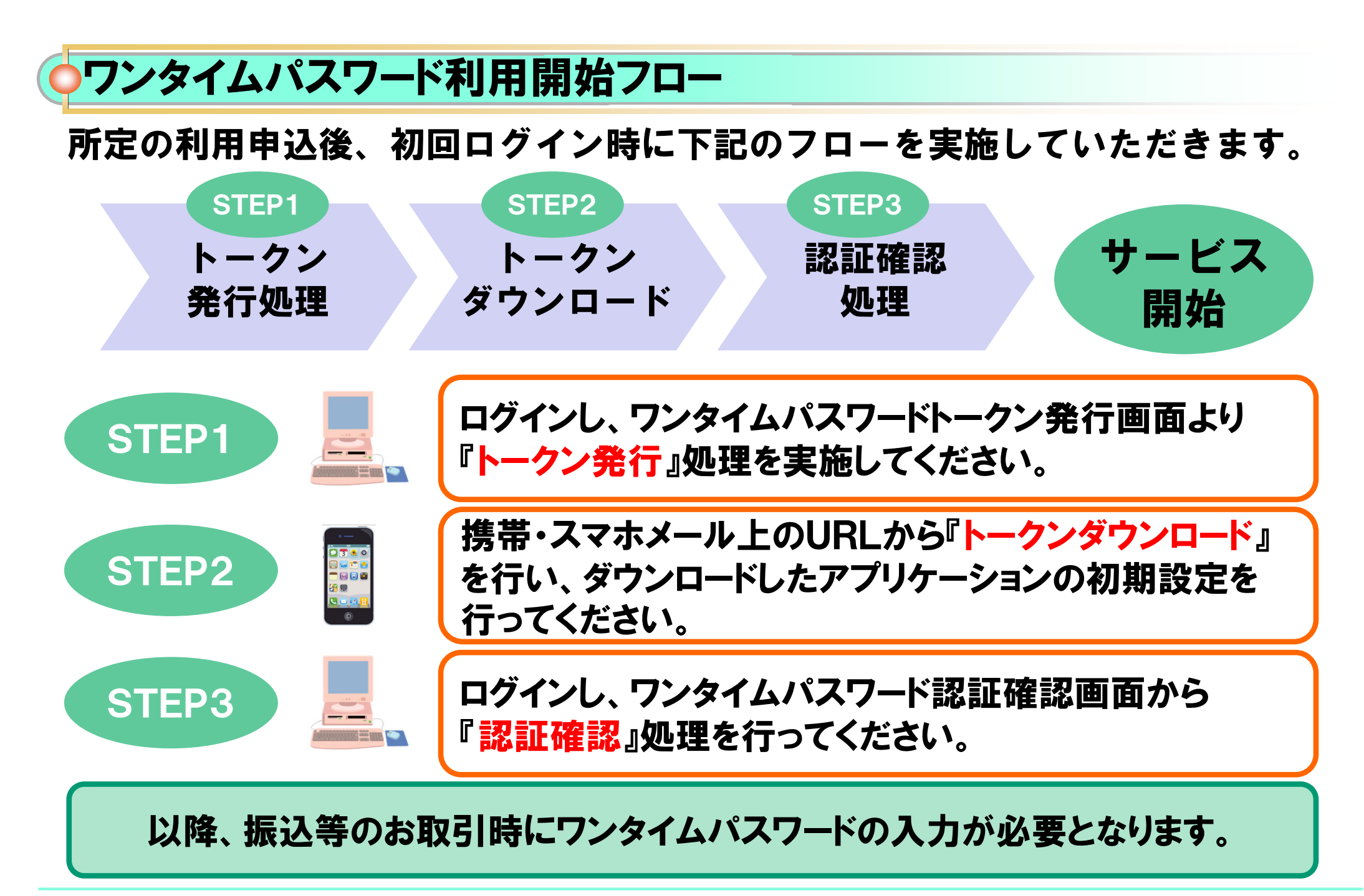

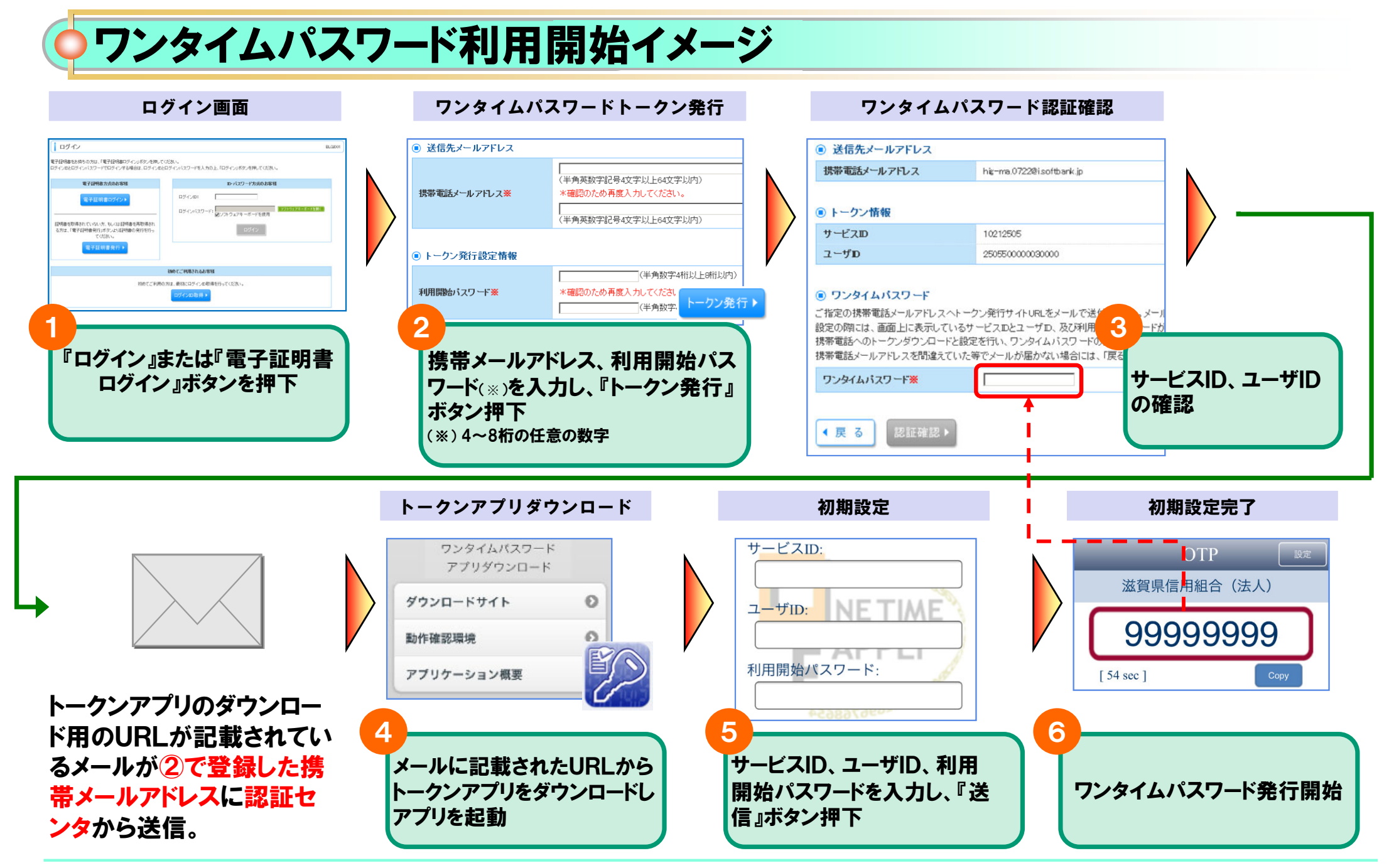

● ワンタイムパスワードが必要なお取引

都度指定方式による振替・振込

各種料金の払込(民間)

総合振込、給与·賞与振込

ワンタイムパスワードトークン管理

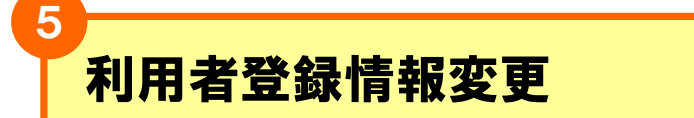

ログイン時や上記の取引以外にワンタイムパスワードの入力を求 められた場合は、ワンタイムパスワードの搾取を狙った偽サイトの 可能性があります。絶対入力せず、当組合までご連絡ください。

### ▶注意事項について

- ▷ Eメールの受信制限の確認
  - ✓初期設定時にトークンアプリのダウンロード用URLが記載されたEメールが送信されます。迷惑メール防止設定 を行なっている場合には、「shiga-kenshin@opt-auth.net」からのメールを受信できるように設定してください。

#### > ソフトウェアトークンの有効期限更新

√有効期限について

トークンアプリに表示される有効期限をご参照ください。

✓有効期限の更新について 有効期限が切れる30日前からトークンアプリ画面に「有効期限更新メニュー」が表示され、同メニューより 有効期限を更新することができます。

※本操作は有効期限が切れた後からでも可能です。

- > スマートフォン等の機種変更
  - ✓機種変更前に、必ずビジネスバンキングの『管理』メニューからワンタイムパスワードのトークン失効を行なって ください。

※トークン失効を行なわずにスマートフォン等の機種変更をするP5記載のお取引ができなくなります。

※この場合は書面によるお手続きが必要ですので、お取引店にお申し出ください。

- ✓新しいスマートフォン等でワンタイムパスワードをご利用いただくには、再度トークンアプリの初期設定が必要です。
- > 複数ユーザで利用する場合

√ワンタイムパスワードをお申込いただくと、全てのユーザでワンタイムパスワードをご利用いただく必要があります。